2024年河南科技大学成人学位外语考试报名操作流程

学位外语报名时间为 2024 年 1 月 10 日 9:00 至 1 月 14 日 17:00

1. 扫描二维码进行注册

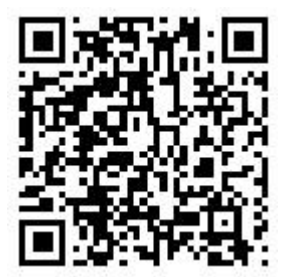

2.输入个人姓名、手机号和图形验证码,然后点击下一步。

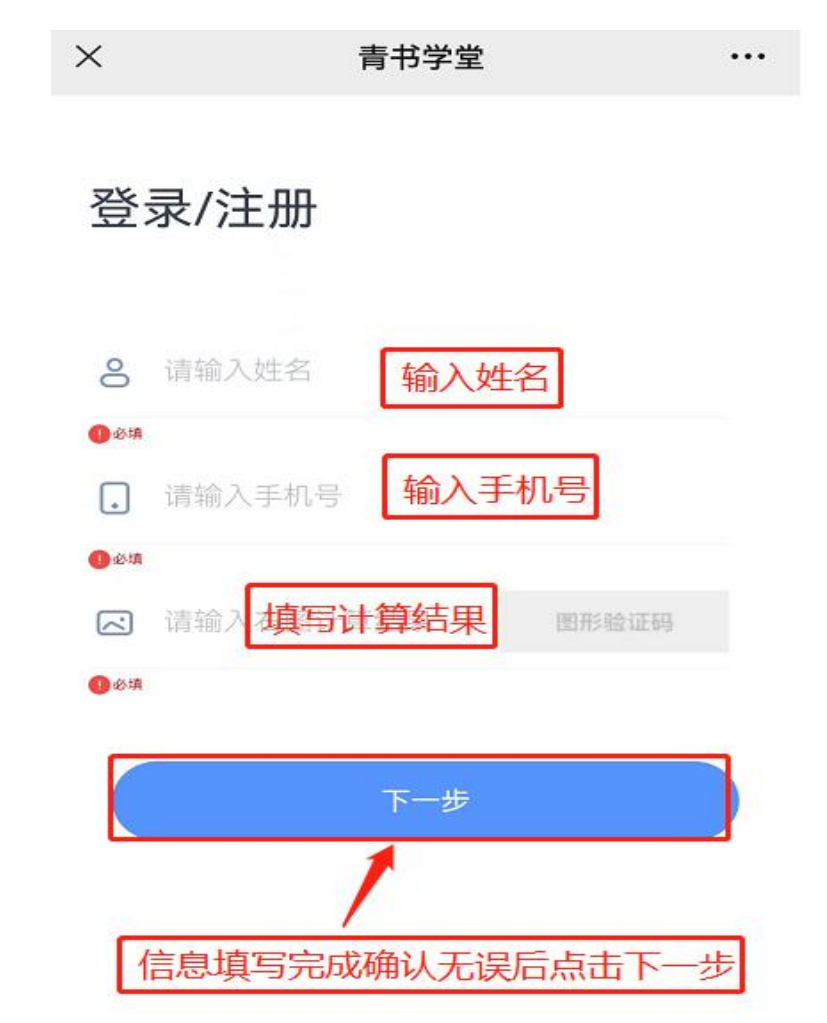

3.输入个人手机验证码,点击登录。

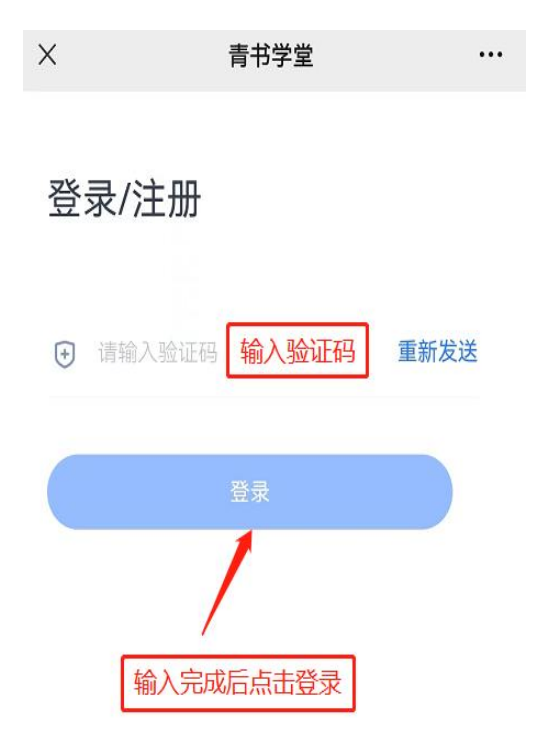

4.点击去报名。

| 中国移动"』』12 🗣 |      |  |
|-------------|------|--|
| ×           | 考试报名 |  |

■河南科技大学2024年成 人学位外语考试(0110)

**1.报名时间** 2024.01.10 09:00-2024.01.14 17:00

2.考生须知

暂无

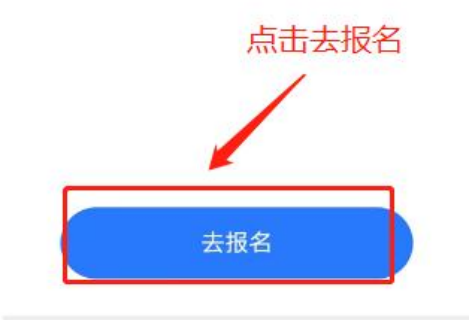

5.输入姓名和身份证号,确认无误后点击下一步。

| ×             | 考试报名              | ••• |  |
|---------------|-------------------|-----|--|
|               | 1 2   核验身份 完善考试信息 |     |  |
| 姓名*           |                   |     |  |
| 请输入她          | 挂名 输入姓名           |     |  |
| 身份证号          | 码 <b>*</b>        |     |  |
| 请输入身          | 身份证号码 输入身份证书      | 큭   |  |
| 确认信息无误后,点击下一步 |                   |     |  |
|               | 下一步               |     |  |

6. 上传个人身份证正反面照片和近期个人证件照片,照片先保存到手机相 册或电脑桌面上。

(1) 身份证照片要求

公民身份证号码 4\_\_\_\_\_\_1000001

身份证照片上传横版人像面和国徽面,清淅完整,照片大小均不大于 2M,否则上传失败。

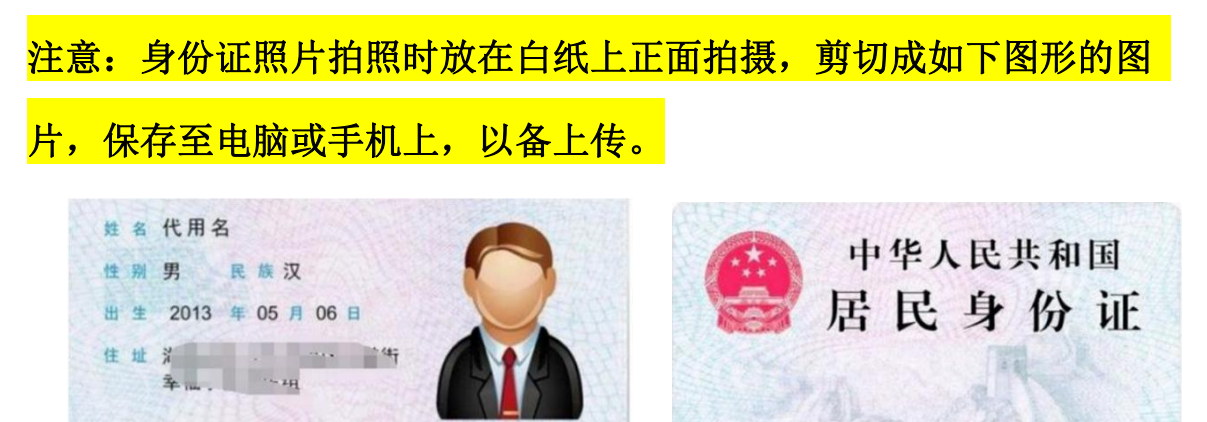

2013.03.05-2023.03.05

有效期限

(2) 考生照片照片要求

近期(三个月内)正面免冠彩色半身电子照片。照片要求人像清晰, 轮廓分明,层次丰富,神态自然。杜绝自拍,杜绝修饰。照片大小均不大 于2M,否则上传失败。

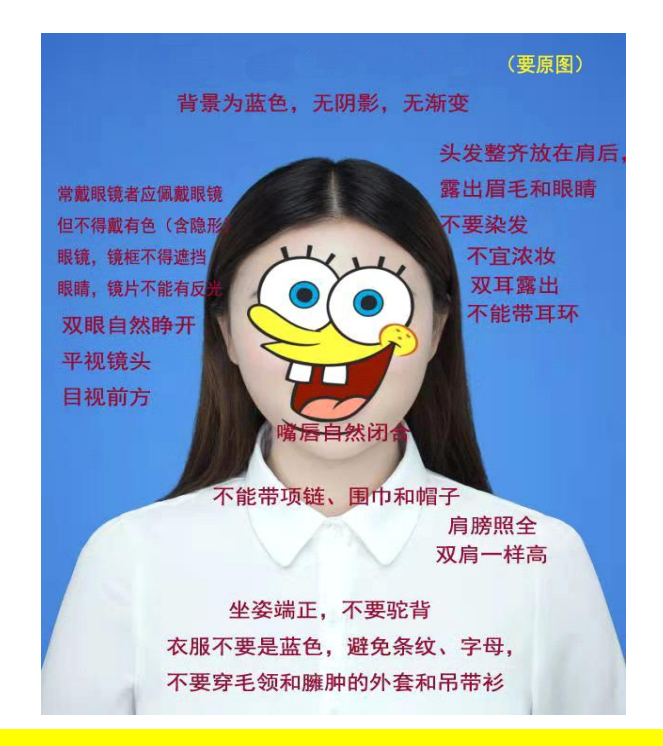

注意:照片按上图的标准剪切,须保证人像清晰、轮廓分明,层次丰 富,神态自然;杜绝自拍,杜绝修图;照片大小不大于2M,保存 至电脑 或手机上,以备上传。

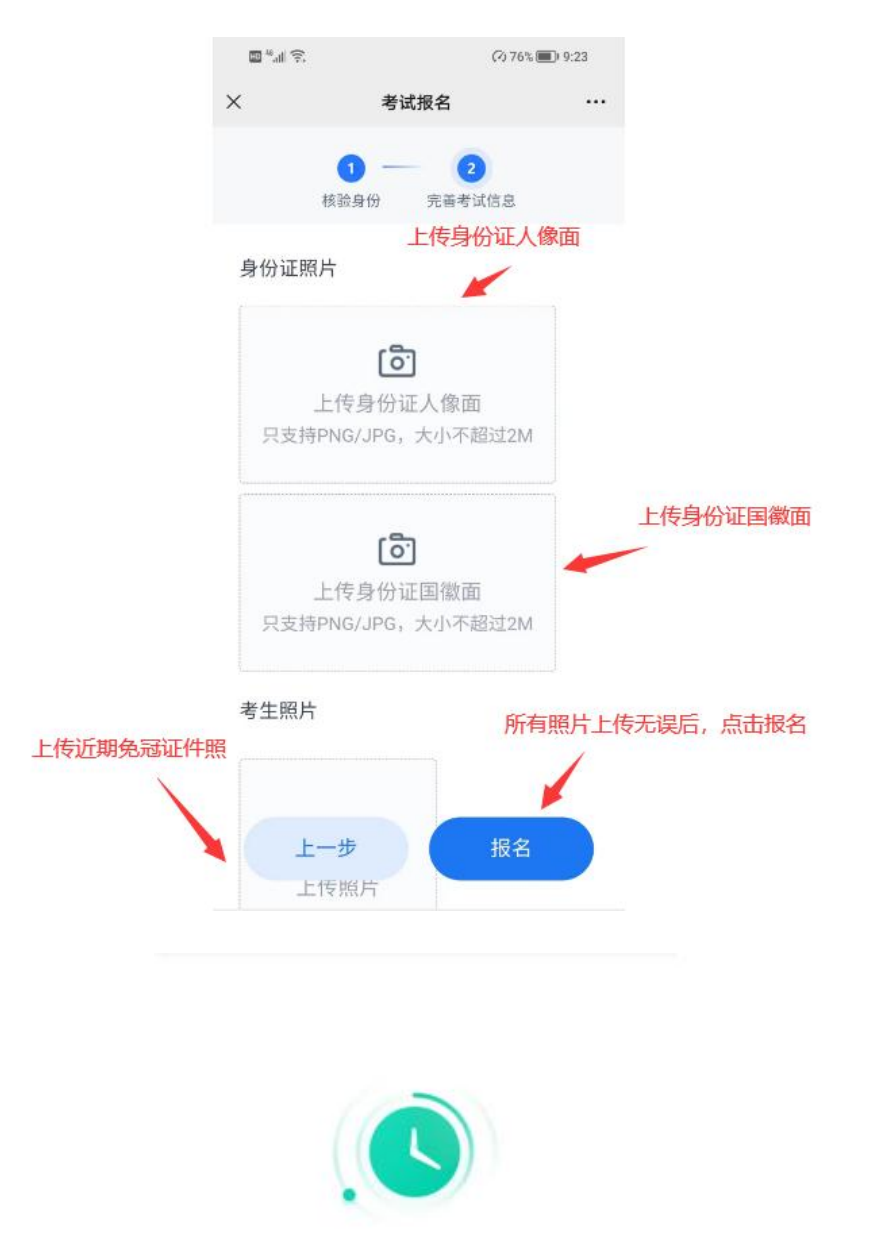

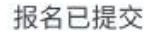

报名申请正在审核中,请随时关注审核结 果

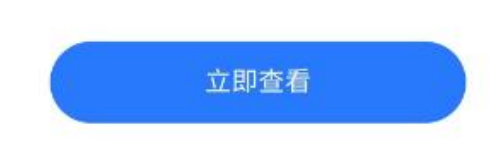

7.报名成功后会显示报名成功页面,可在考试平台-我的考试里面查看。 提醒:如果报名信息确认无误但显示报名失败,则可能是个人照片和 身份证照片匹配度不高,必须先调整照片像素大小,再次上传,切勿 原照片重复上传。

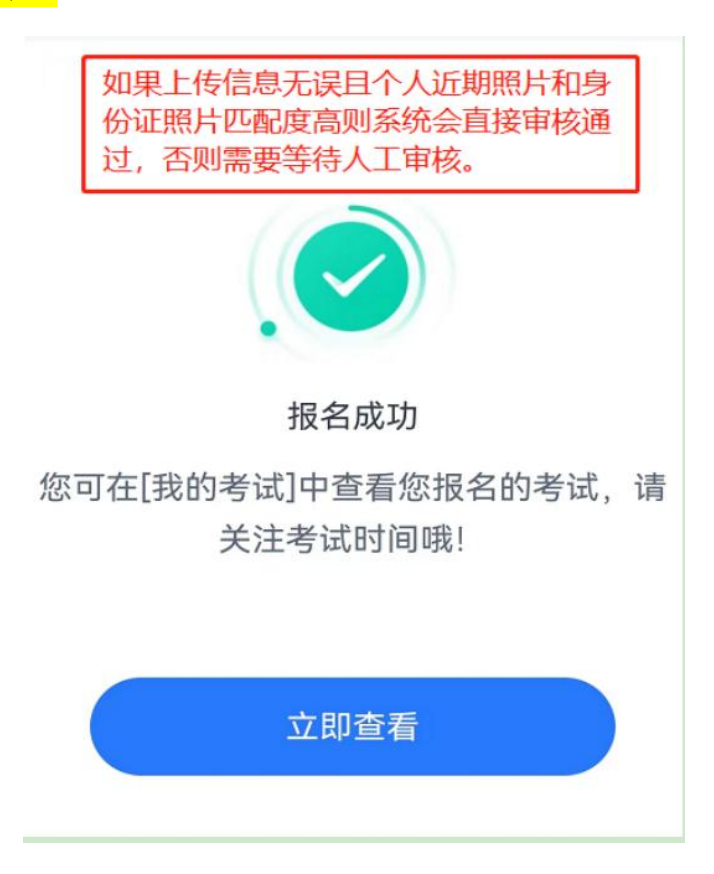

8.查看方式

手机下载"青书学堂"app 或登录网址: www.qingshuxuetang.com,选择 "验证码登录",输入注册的手机号和收到的验证码登录平台,点击右上 角姓名一我的青书,选择考试平台即可查看相关考试信息。

<mark>注意:缴费前务必查看,报名成功方可按照"缴费操作流程"进行缴费。</mark> 9.报名过程中如遇到问题可以电话联系技术老师进行询问。

咨询电话: 0371-63226272 13598876424